#### Inhaltsverzeichnis

| nhaltsverzeichnis                                                  | 1      |
|--------------------------------------------------------------------|--------|
| arametererläuterungen im Bereich Studierende, Prüfungen            | 2      |
| Vorbedingungen                                                     | 2      |
| Rollen und Rechte                                                  | 2      |
| Frläuterungen Bereich Studierende. Prüfungen                       | 2      |
| Könfe oder Fälle?                                                  |        |
| Stichtan                                                           | ے<br>م |
| Stichtag<br>Stichta im Bereich Studierende                         | 3      |
| Stichtag im Bereich Prüfungen                                      | 3      |
| Seit Semester/Bis Semester bzw. Semester                           | 3      |
| Hörerstatus                                                        | 3      |
| Status                                                             | 4      |
| Fächer                                                             | 4      |
| Fächer-Hierarchien in der Maske                                    | 4      |
| Auswahl und Wechsel einer Sicht                                    | 4      |
| Studienbereich und Fächer (intern)                                 | 6      |
| Fachergruppen und Facher (mern)<br>Fächergruppen und Facher (mern) | 6      |
| Lehreinheit und Fach                                               | 7      |
| Fachbereiche und Fächer (intern)                                   | 7      |
| Facher (intern)<br>Eöbber Liegensbien in des Erschnistehelle       |        |
| racher-hielaichen in der Eigebnistabeile<br>Errebnisbäume          | o<br>3 |
| Filtern von Ebenen                                                 | g      |
| Studiengang                                                        | 10     |
| Abschluss                                                          | 12     |
| Studienabschnitt                                                   | 13     |
| Staatsangehörigkeit                                                | 13     |
| Ausgabe Fach / Studiengang                                         | 13     |
| Hochschulzugangsberechtigung                                       | 14     |
| Geschlecht                                                         | 14     |
| Fachkennzeichen                                                    | 14     |
| Studienform                                                        | 14     |
| Bis Fachsemester                                                   | 14     |
| In der Regelstudienzeit (RSZ)                                      | 15     |

# Parametererläuterungen im Bereich Studierende, Prüfungen

•Kategorie:Business Intelligence Analysen-Dokumentation •Kategorie:HISinOne-Dokumentation

# Vorbedingungen

### **Rollen und Rechte**

| Funktion                                                                  | Rolle                     | Recht                        | Hinweis                                         |   |
|---------------------------------------------------------------------------|---------------------------|------------------------------|-------------------------------------------------|---|
| Zugriff auf alle Standardberichte im Bereich<br>Studierende und Prüfungen | BI-<br>Spezialist/-<br>in | Standardberichte<br>anzeigen | Rechteparameter (STU),<br>Einzelprüfungen(SEXA) | - |

# Erläuterungen Bereich Studierende, Prüfungen

Allen Abfragen für den Bereich **Studierende**, **Prüfungen** ist ein bestimmtes Set von Auswahloptionen gemein. Einige Einschränkungsmöglichkeiten werden in manchen Abfragen nicht angeboten. Die Einschränkungsmerkmale ermöglichen die genaue Eingrenzung der darzustellenden Auswertungstabelle.

### Köpfe oder Fälle?

Die Auswahl *Köpfe oder Fälle*? lässt die Vorgabe Köpfe/Fälle/gewichtete Fälle zu. *Köpfe* sind dabei als einzelne studierende Personen zu verstehen, die das Fach im ersten Fach des ersten Studiengangs belegen. Bei *Fällen* werden die Belegungen gezählt: Zweite und dritte bzw. Nebenfächer für Lehramt und Magister sowie Zweitstudiengänge. Darüber hinaus können die Fälle jeweils einzeln für den ersten, zweiten und dritten Studiengang ausgegeben werden.

Weiterhin ist es möglich, *gewichtete Fälle* auszuwählen, hierbei werden die Fälle nach folgendem Prinzip gewichtet: Magister Hauptfach und Lehramt zählt als halber Fall, Magister Nebenfach als Viertelfall, alle anderen Fälle (Diplom, Master) zählen voll.

1. Fach im 1.-3. Stdg. 1. Fach im n-ten Stdg. Fälle Fälle 1. Stdg. Fälle 2. Stdg. Fälle 3. Stdg. gewichtete Fälle Köpfe

Eine erweiterte Gewichtungsmöglichkeit steht zur Verfügung.

Wenn Sie diese nutzen, werden die Gewichtungsvarianten im FeldKöpfe oder Fälle? angezeigt und beginnen mit dem Text Gewichtet nach, z. B: Gewichtet nach Ausbau-Zielvereinbarung.

Wenn Sie eine Gewichtungsvariante auswerten, die auch Änderungen der Lehreinheits- oder Fakultätszugehörigkeit vornimmt (z. B. Medienkommunikation 70% zu FB 5 Geisteswissenschaften und 30% zu FB 8 Mathe/Informatik), dann müssen Sie im Feld *Studiengang* eine gewichtete Sicht auswählen (Bezeichnung endet auf "gewichtet" oder in Würzburg eine Fächerbündelsicht). Nutzen Sie bei gewichteten Auswertungen IMMER die Variante**Ausgabe nach Studiengang** (nicht nach Fach)! Unter Umständen kann es vorkommen, dass die Auswahl nicht konsistent ist, wenn Sie zum Beispiel die "umsortierte" Medienkommunikation unter FB 8 ausgewählt haben und bei "*Köpfe oder Fälle?* wieder *Fälle* auswählen, es kann ein Hinweis kommen wie *Serverantwort undefined*. In dem Fall klicken Sie auf**Zurücksetzen** und füllen die Felder von oben nach unten entsprechend Ihrer Anforderungen aus.

### Stichtag

#### Stichtag im Bereich Studierende

Über diese Einschränkung kann entschieden werden, ob die Auswertung auf dem aktuellen Datenbestand basieren soll (bzw. dem Stand der letzten Datenübernahme aus dem Vorsystem) oder auf dem zum Belieferungszeitpunkt der amtlichen Statistik fixierten Stand.

- 1. Aktuelle Zahlen
- 2. Amtl. Statistik Land

Die Hochschule kann auch weitere, eigene Stichtage definieren, z.B. für die Einschreibphase.

### Stichtag im Bereich Prüfungen

Bei den Abfragen wird über die Drop-down-Liste "Stichtag Prüfungen" der Zeitbezug ausgewählt.

- 1. Aktuelle Zahlen -> der Datenbestand vom letzten Laden aus dem Vorsystem
- 2. Amtl. Statistik Land (Prüf.)-> der (ggf. eingefrorene) Datenbestand zum Stichtag der amtlichen Statistik
- 3. Semesterbezogene Zählung -> nicht das Prüfungsdatum, sondern das der Prüfung zugewiesene Semester wird ausgewertet

Bei den Abfragen wird das Datum der Prüfung ausgewertet, wenn Sie die Ausprägung*Amtl. Statistik Land (Prüf.)*, oder *Aktuelle Zahlen* wählen. Bei der *semesterbezogenen Zählung* wird das der Pürfung manuell zugeordnete Semester gewertet, nicht das Prüfungsdatum. Diese können z.B. auseinanderklaffen, wenn eine Prüfung für das WiSe 2020/2021 angemeldet wurde, dann aber krankheitsbedingt erst im Mai des Folgejahres stattfindet, also vom Datum her dem Sommersemester zugerechnet wird. In solchen Fällen sprechen wir von "Semester des Prüfungsdatums".

Das Prüfungssemester ist im Vorsystem ein Pflichtfeld, das Prüfungsdatum nicht. Wenn das Prüfungsdatum leer ist, wird als "Semester des Prüfungsdatums" das "Prüfungssemester" genommen.

Die Hochschule kann auch weitere, eigene Stichtage definieren, z.B. für die Prüfungsphase nach Ende der Vorlesungszeit.

#### Seit Semester/Bis Semester bzw. Semester

Das Feld Seit Semester bzw. Semester lässt die Angabe des gewünschten Auswertungszeitraumes zu. Bedenken sollte man hier, dass man für das laufende Semester zwar die aktuellsten Zahlen erhält, sich diese jedoch noch ändern können und unter Umständen nicht repräsentativ sind. Beispielsweise haben sich Anfang Oktober vielleicht noch nicht alle Studierenden eingeschrieben, die einen Studiengang aufnehmen wollen. Recht aktuelle Zahlen, die stabil bleiben, liefert das jeweils vorherige Semester.

#### Hörerstatus

Der Hörerstatus ist nur für Abfragen im Bereich Studierende vorhanden und wird bei Prüfungen nicht ausgewertet.

besonderer Gasthörer/-in Gasthörer/-in Haupthörer/-in Haupthörer (Amtl.) kleine Zweithörerin/kleiner Zweithörer Nebenhörer/-in Nebenhörer/-in/ Zweithörer/-in (Amtl.) Studienkolleg

### Status

Der Status entspricht dem (Rück-)Meldestatus der selektierten Fachfälle. Über diese Einschränkung lassen sich bspw. Beurlaubungen oder Exmatrikulierte separat herausfiltern.

Ersteinschreibung Neueinschreibung Rückmeldung Beurlaubung Exmatrikulation früh.Exmatrikulation

Bitte beachten Sie zu **Exmatrikulierten**: Studierende gelten nur dann als exmatrikuliert, wenn sie sich vor dem Stichtag exmatrikuliert haben. Der Stichtag wiederum hängt ab von der Auswahl im Feld *Stichtag*: beim Stichtag amtl. Statistik oder bei eigenen Stichtagen gilt der jeweilige Stichtag, bei der Auswahl *tagesaktuell* gilt beim aktuellen Semester das Tagesdatum, bei älteren Semestern das Semesterende. Studierende, die sich im Laufe des Semesters zum Semesterende exmatrikuliert haben, gelten also nicht als exmatrikuliert. Dies ist auch korrekt, denn die Studierenden waren ja in dem Semester noch eingeschrieben und haben in der Regel auch noch studiert.

Wenn Sie die Exmatrikulierten nicht sehen wollen, müssen Sie bei Stichtag *Amtliche Stat.* wählen, und dann auf den Status *alle ohne Beurl., ohne Exm.* einschränken, dann erhalten Sie alle Studierenden, die bis zum Stichtag noch eingeschrieben/rückgemeldet waren.

### Fächer

#### Fächer-Hierarchien in der Maske

Über die Einschränkung **Fächer** wird die Auswertungs- bzw. Aggregationsebene festgelegt. Die einzelnen hochschulinternen Fächer bilden dabei die Basiselemente, die für verschiedene Auswertungszwecke zu folgenden alternativen Sichten gruppiert und aggregiert werden können.

#### Auswahl und Wechsel einer Sicht

Standardmäßig werden die Studienfächer einer Hochschule als "flache" Liste angezeigt, das ist die SichtFächer (intern):

#### nach Abschlüssen

| Köpfe                      |                                                                                                    |   |
|----------------------------|----------------------------------------------------------------------------------------------------|---|
| WS 2                       | Auswahl Fächer                                                                                                    |   |
| Aktue                      | Sicht: Fächer (intern) 🥖 Sichtauswahl                                                                                                    |   |
| bitte v<br>alle<br>bitte v | È-Fach (intern)<br>Agrarwissenschaft<br>Anglistik<br>Betriebswirtschaftslehre<br>Biologie<br>Biotechnologie<br>Chemie<br>Deutsch für Ausländer<br>Erziehungswissenschaft<br>Evangelische Theologie/Religionslehre<br>Französisch<br>Geographie<br>Geowissenschaften<br>Germanistik<br>Geschichte |   |
| nach                       | ✓ Sie können einen oder mehrere Einträge auswählen ( <u>Hinweis</u> ) Suchen                                                                                                    | • |
|                            | Abbrechen OK Leeren                                                                                                    |   |

Mit Mausklick auf die Schaltfläche rechts neben der Überschrift Sicht: Fächer (intern) können Sie eine andere Hierarchie wählen, z. B. die Hierarchie Fachbereiche und Fächer (intern):

| nach Abschlüssen |                                  |
|------------------|----------------------------------|
| Köpfe            |                                  |
| WS 2             | Sicht auswählen                  |
| Aktue            | Fachbereiche und Fächer (intern) |
| bitte v          | Abbrechen OK                     |

Wenn Sie hier OK wählen, wird der Baum anders aufgebaut:

|   | Auswahl Fächer                                                      |   |
|---|---------------------------------------------------------------------|---|
|   | Sicht: Fachbereiche und Fächer (intern) 🥖 Sichtauswahl              |   |
|   | Stand: 06.12.2017 ändern                                            |   |
| - | Alchemie                                                            | ^ |
|   | PAlle Fachbereiche/Fakultäten                                       |   |
| L | Alltagskultur und Gesundh                                           |   |
|   | -Angew.Kunst                                                        |   |
|   | Anthropologie (Humanbio.)                                           |   |
|   | Arrangement Jazz                                                    |   |
|   | Astrologie                                                          |   |
| L | Bildungswissenschaften                                              |   |
|   | Computerlinguistik                                                  |   |
|   | Deutsch                                                             |   |
|   | Deutsch als Zweitsprache                                            |   |
|   | Deutsch für Ausländer                                               |   |
|   | Elektrobass Jazz                                                    |   |
| L | Englisch                                                            | ~ |
|   | < 2                                                                 |   |
| L |                                                                     |   |
|   | Sie können einen oder mehrere Einträge auswählen ( <u>Hinweis</u> ) |   |
|   | Suchen                                                              |   |
|   | Abbrechen OK Leeren                                                 |   |

Sie könnten hier also z. B. die angew. Kunst wählen, d. h. Ihre Selektion würde alle Fächer in dieser Fakultät umfassen.

#### Studienbereich und Fächer (intern)

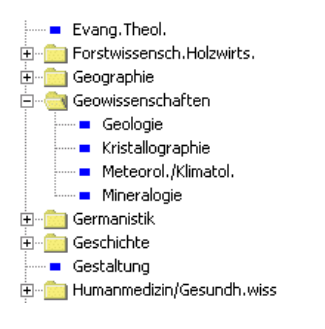

Auswertungsebene ist der hochschulintern festgelegte Studienbereich, dem die einzelnen Fächer zugeordnet sind.

#### Fächergruppen und Fächer (intern)

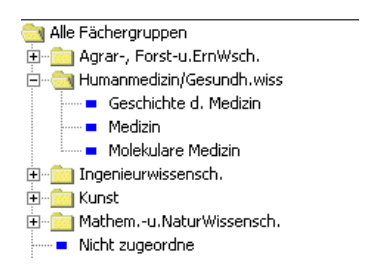

Auswertungsebene ist die Fächergruppe, der die einzelnen Fächer zugeordnet sind.

#### Fächer (amtlich und intern)

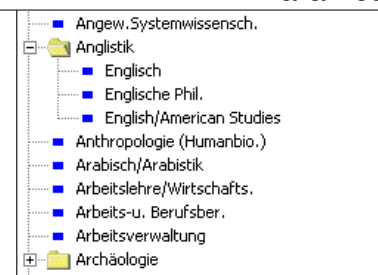

In dieser Sicht sind die internen Fächer (Bsp. "Englisch", "Englische Philologie") dem amtlichen Fach "Anglistik" zugeordnet.

#### Lehreinheit und Fach

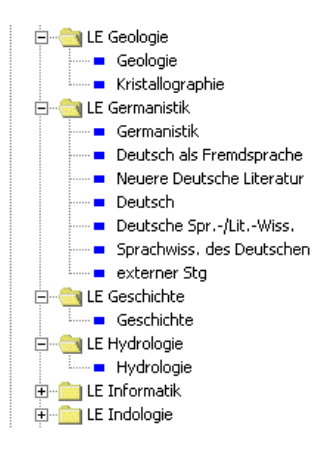

Auswertungsebene ist in dieser Sicht die Lehreinheit, unterhalb derer alle ihr gem. KapVO zugeordneten Fächer liegen. Ein Fach wird derjenigen Lehreinheit zugeordnet, aus welchem es den höchsten Curricular-Anteil (CA-Wert) bezieht.

#### Fachbereiche und Fächer (intern)

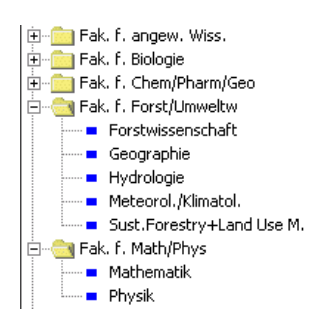

In etwas anderer Darstellung als zur Fächergruppe können die Fächer in dieser Sicht unterhalb der Fachbereiche/Fakultäten dargestellt und ausgewertet werden.

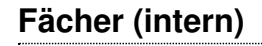

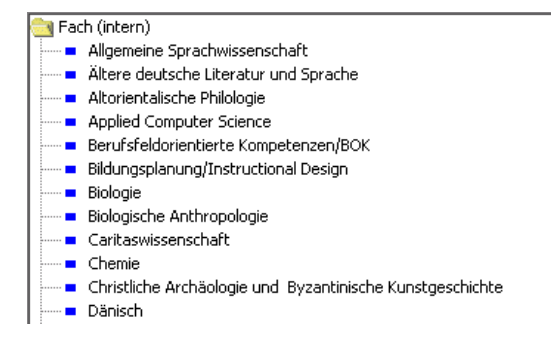

Diese Alternative bietet die ungruppierte Sicht auf die hochschulinternen Fächer und stellt somit die feinste Auswertungsebene dar.

#### Fächer-Hierarchien in der Ergebnistabelle

#### Ergebnisbäume

In manchen Abfragen steuern Sie über die Selektion der Fächer auch die Ausgabe in der Ergebnistabelle. Wenn Sie z. B. die Sicht **Fächer (intern)** gewählt haben, wird diese Hierarchie auch für die Ergebniszeilen genutzt:

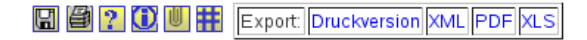

### Studierende nach Abschlüssen

Köpfe oder Fälle ?: Köpfe ; Semester: WS 2004/2005 ; Stichtag: Aktuelle Zahlen ; Hörerstatus: alle ; Status: Alle ohne Beurl. ; Filter bis Ebene: 3 ; Studiengänge: anzeigen ; User: superx Stand: 23.02.2008

Erster Studiengang, erstes Fach

| Ebene | Art d.<br>Ebene             | Studiengang                                                  | Gesamt | Diplom<br>HF | Diplom<br>NF | Staatsex.<br>HF | Staatsex.<br>NF | Magister<br>HF | Magister<br>NF | Master<br>HF | Master<br>NF | Bachelor<br>HF |
|-------|-----------------------------|--------------------------------------------------------------|--------|--------------|--------------|-----------------|-----------------|----------------|----------------|--------------|--------------|----------------|
| 1     | ┙ Summe<br>Fach<br>(intern) | Fach (intern)                                                | 4.139  | 639          | 0            | 0               | 0               | 43             | 0              | 221          | 0            | 9              |
| 2     | Definition Fach (intern)    | Biologie                                                     | 149    | 0            | 0            | 0               | 0               | 0              | 0              | 0            | 0            | 0              |
| 3     | Studiengang                 | Biologie EP LA Realschulen<br>Hauptf. PrüfOrdn. 0            | 1      | 0            | 0            | 0               | 0               | 0              | 0              | 0            | 0            | 0              |
| 3     | Studiengang                 | Biologie LA an Realschulen<br>Hauptf. PrüfOrdn. 0            | 104    | 0            | 0            | 0               | 0               | 0              | 0              | 0            | 0            | 0              |
| 3     | Studiengang                 | Biologie LA an Realschulen<br>Hauptf. PrüfOrdn. 3            | 12     | 0            | 0            | 0               | 0               | 0              | 0              | 0            | 0            | 0              |
| 3     | Studiengang                 | Biologie LA an<br>Sonderschulen Hauptf.<br>PrüfOrdn. 0       | 48     | 0            | 0            | 0               | 0               | 0              | 0              | 0            | 0            | 0              |
| 3     | Studiengang                 | Biologie LA an<br>Sonderschulen Hauptf.<br>PrüfOrdn. 3       | 6      | 0            | 0            | 0               | 0               | 0              | 0              | 0            | 0            | 0              |
| 3     | Studiengang                 | Biologie LA Grund- u.<br>Hauptschulen Hauptf.<br>PrüfOrdn. 0 | 5      | 0            | 0            | 0               | 0               | 0              | 0              | 0            | 0            | 0              |
| 2     | 🗀 Fach<br>(intern)          | Chemie                                                       | 13     | 0            | 0            | 0               | 0               | 0              | 0              | 0            | 0            | 0              |

Auf der obersten Ebene sehen Sie die Summe für alle Fächer, auf der Ebene 2 sehen Sie die Namen der Studienfächer. Auf Ebene 3 darunter sehen Sie die einzelnen Studiengänge.

Wenn Sie die Sicht Fachbereiche und Fächer wählen, wird der Ergebnisbaum anders aufgebaut:

#### Parametererläuterungen im Bereich Studierende, Prüfungen

| 2 | D<br>Fachbereich   | Sprach- u. Kulturw.                                              | 394 | 352 | 0 | 0 | 0 | 0 | 0 | 0 | 0 | 0 | 0 | 42 |
|---|--------------------|------------------------------------------------------------------|-----|-----|---|---|---|---|---|---|---|---|---|----|
| 3 | й Fach<br>(intern) | Energie/Umweltmanagement                                         | 239 | 239 | 0 | 0 | 0 | 0 | 0 | 0 | 0 | 0 | 0 | 0  |
| 4 | Studiengang        | Energie/Umweltmanagement<br>Diplom International<br>PrüfOrdn. 0  | 239 | 239 | 0 | 0 | 0 | 0 | 0 | 0 | 0 | 0 | 0 | 0  |
| 3 | 🗁 Fach<br>(intern) | Kultur u Sprachmittler/in                                        | 113 | 113 | 0 | 0 | 0 | 0 | 0 | 0 | 0 | 0 | 0 | 0  |
| 4 | Studiengang        | Kultur u Sprachmittler/in<br>Diplom International<br>PrüfOrdn. 0 | 113 | 113 | 0 | 0 | 0 | 0 | 0 | 0 | 0 | 0 | 0 | 0  |
| 3 | Fach (intern)      | Wirtschaftswissenschaften                                        | 42  | 0   | 0 | 0 | 0 | 0 | 0 | 0 | 0 | 0 | 0 | 42 |
| 4 | Studiengang        | Wirtschaftswissenschaften<br>Promotion PrüfOrdn. 0               | 42  | 0   | 0 | 0 | 0 | 0 | 0 | 0 | 0 | 0 | 0 | 42 |

So können Sie also Ihre Studierendenstatistik beliebig aggregieren. Darüber hinaus können Sie noch steuern, welche Ebenen überhaupt angezeigt werden sollen. Dies wird im folgenden beschrieben.

#### Filtern von Ebenen

In einigen Berichten der Komponente **Studierende, Prüfungen** gibt es ein Eingabefeld namens *Filter bis Ebene*. Damit können Sie steuern, welche Ebenen überhaupt angezeigt werden sollen.

Wenn Sie eine Maske ohne Einschränkung abschicken, bekommen Sie immer den kompletten "Baum", hier z. B. bis Ebene 3:

🖫 🞒 ? 🚺 闦 🇰 Export: Druckversion XML PDF XLS

#### Studierende nach Abschlüssen

Köpfe oder Fälle ?: Köpfe ; Semester: WS 2004/2005 ; Stichtag: Aktuelle Zahlen ; Hörerstatus: alle ; Status: Alle ohne Beurl. ; Filter bis Ebene: 3 ; Studiengänge: anzeigen ; User: superx Stand: 23.02.2008

Erster Studiengang, erstes Fach

| Ebene | Art d.<br>Ebene             | Studiengang                                                  | Gesamt | Diplom<br>HF | Diplom<br>NF | Staatsex.<br>HF | Staatsex.<br>NF | Magister<br>HF | Magister<br>NF | Master<br>HF | Master<br>NF | Bachelor<br>HF |
|-------|-----------------------------|--------------------------------------------------------------|--------|--------------|--------------|-----------------|-----------------|----------------|----------------|--------------|--------------|----------------|
| 1     | 🙆 Summe<br>Fach<br>(intern) | Fach (intern)                                                | 4.139  | 639          | 0            | 0               | 0               | 43             | 0              | 221          | 0            | 9              |
| 2     | Fach (intern)               | Biologie                                                     | 149    | 0            | 0            | 0               | 0               | 0              | 0              | 0            | 0            | 0              |
| 3     | Studiengang                 | Biologie EP LA Realschulen<br>Hauptf. PrüfOrdn. 0            | 1      | 0            | 0            | 0               | 0               | 0              | 0              | 0            | 0            | 0              |
| 3     | Studiengang                 | Biologie LA an Realschulen<br>Hauptf. PrüfOrdn. 0            | 104    | 0            | 0            | 0               | 0               | 0              | 0              | 0            | 0            | 0              |
| 3     | Studiengang                 | Biologie LA an Realschulen<br>Hauptf. PrüfOrdn. 3            | 12     | 0            | 0            | 0               | 0               | 0              | 0              | 0            | 0            | 0              |
| 3     | Studiengang                 | Biologie LA an<br>Sonderschulen Hauptf.<br>PrüfOrdn. 0       | 48     | 0            | o            | 0               | 0               | 0              | 0              | 0            | 0            | 0              |
| 3     | Studiengang                 | Biologie LA an<br>Sonderschulen Hauptf.<br>PrüfOrdn. 3       | 6      | 0            | 0            | 0               | 0               | 0              | 0              | 0            | 0            | 0              |
| 3     | Studiengang                 | Biologie LA Grund- u.<br>Hauptschulen Hauptf.<br>PrüfOrdn. 0 | 5      | 0            | 0            | 0               | 0               | 0              | 0              | 0            | 0            | 0              |
| 2     | Gintern)                    | Chemie                                                       | 13     | 0            | 0            | 0               | 0               | 0              | 0              | 0            | 0            | 0              |

Nun können Sie in der Maske im Button "Filter bis Ebene" einen Wert eintragen, z.B. 2:

Wenn Sie nun eine Ebene tiefer gehen, werden die Studiengänge wieder angezeigt.

🖫 🗐 ? 🛈 🗏 🎛 Export: Druckversion XML PDF XLS

#### Studierende nach Abschlüssen

Köpfe oder Fälle ?: Köpfe ; Semester: WS 2004/2005 ; Stichtag: Aktuelle Zahlen ; Hörerstatus: alle ; Status: Alle ohne Beurl. ; Filter bis Ebene: 2 ; Studiengänge: anzeigen ; User: superx Stand: 23.02.2008

Erster Studiengang, erstes Fach

| Ebene | Art d.<br>Ebene           | Studiengang                    | Gesamt | Diplom<br>HF | Diplom<br>NF | Staatsex.<br>HF | Staatsex.<br>NF | Magister<br>HF | Magister<br>NF | Master<br>HF | Master<br>NF | Bachelor<br>HF | Bac<br>N |
|-------|---------------------------|--------------------------------|--------|--------------|--------------|-----------------|-----------------|----------------|----------------|--------------|--------------|----------------|----------|
| 1     | Summe<br>Fach<br>(intern) | Fach (intern)                  | 4.139  | 639          | o            | 0               | 0               | 43             | 0              | 221          | o            | 9              |          |
| 2     | Fach<br>(intern)          | Biologie                       | 149    | 0            | 0            | 0               | 0               | 0              | 0              | 0            | 0            | 0              | 0        |
| 2     | Fach<br>(intern)          | Chemie                         | 13     | 0            | 0            | 0               | 0               | 0              | 0              | 0            | 0            | 0              | 0        |
| 2     | Fach<br>(intern)          | Daenisch                       | 32     | 0            | 0            | 0               | 0               | 0              | 0              | 0            | 0            | 0              | 0        |
| 2     | Fach<br>(intern)          | Deutsch                        | 1.152  | 0            | 0            | 0               | 0               | 0              | 0              | 0            | 0            | 0              | 0        |
| 2     | Fach<br>(intern)          | Deutsch als<br>Fremdsprache    | 1      | 0            | 0            | 0               | 0               | 0              | 0              | 0            | 0            | 0              | 0        |
| 2     | Fach<br>(intern)          | Elektrotechnik                 | 54     | 0            | 0            | 0               | 0               | 0              | 0              | 0            | 0            | 0              | 0        |
| 2     | Fach<br>(intern)          | Energie u.<br>Umweltmanagement | 239    | 239          | 0            | 0               | 0               | 0              | 0              | 0            | 0            | 0              | 0        |
| 2     | Fach<br>(intern)          | Englisch                       | 222    | 0            | 0            | 0               | 0               | 0              | 0              | 0            | 0            | 0              | 0        |
| 2     | Fach<br>(intern)          | Erdkunde                       | 51     | 0            | 0            | 0               | 0               | 0              | 0              | 0            | 0            | 0              | 0        |

Bei Ebene 2 ist also "Schluss".

#### Studiengang

Im Feld *Studiengang* sind verschiedene Bäume verfügbar. Die Standard-Sicht *Studiengänge (Liste)* zeigt eine alphabetische Liste der Studiengänge, d. h. der Baum ist ganz einfach aufgebaut: ein oberster Knoten *Alle* und darunter die Studiengänge.

|                                    | A 110 B                                                                                             |  |
|------------------------------------|----------------------------------------------------------------------------------------------------|--|
|                                    | Auswahl Studiengang                                                                                 |  |
|                                    | Sicht: Studiengänge (Liste) 🧨 Sichtauswahl                                                          |  |
|                                    |                                                                                                    |  |
| Ē-Alle                             | ^                                                                                                   |  |
| Afrikanistik kei<br>PO-Version 200 | ne Vertiefung kein Schwerpunkt Bachelor of Arts H PrüfOrdn.<br>)8 (Standort -)                      |  |
| Agrarwissensch<br>PrüfOrdn. PO     | naft keine Vertiefung kein Schwerpunkt Bachelor of Science H<br>-Version 2010 (Standort -)          |  |
| Agrarwissensch<br>PrüfOrdn. PO     | naft keine Vertiefung kein Schwerpunkt Master of Science H<br>-Version 2008 (Standort -)            |  |
| Angew.Kunst k<br>2013 (Standort    | eine Vertiefung kein Schwerpunkt Bachelor of Arts H PrüfOrdn.<br>-)                                 |  |
| Anthropologie<br>Science - Prüf    | (Humanbio.) keine Vertiefung kein Schwerpunkt Bachelor of<br>Ordn. PO-Version 2013 (Standort -)     |  |
| Betriebswirtsch<br>Science H Prüf  | naftslehre keine Vertiefung beliebiger Schwerpunkt Master of<br>-Ordn. PO-Version 2006 (Standort -) |  |
| Betriebswirtsch<br>Science H Prüf  | naftslehre keine Vertiefung beliebiger Schwerpunkt Master of<br>-Ordn. PO-Version 2008 (Standort -) |  |
| <                                  | >                                                                                                   |  |
| Sie kön                            | nen einen oder mehrere Einträge auswählen ( <u>Hinweis</u> )                                        |  |
|                                    | Suchen                                                                                              |  |
|                                    | Abbrechen OK Leeren                                                                                 |  |

Über die Schaltfläche mit den drei Punkten können Sie einen anderen Baum auswählen (kann je nach Hochschule variieren). Hier z. B. der Baum der Fakultäten:

|   | August 1 Paullanana                                          |   |
|---|--------------------------------------------------------------|---|
|   | Auswahl Studiengang                                          |   |
|   | Sicht: Fachbereiche/Fakultäten 🧨 Sichtauswahl                |   |
|   | Stand: 18.12.2017 ändern                                     |   |
|   | - Alle Fachbereiche/Fakultäten                               | ^ |
|   | 0101 Institut Personalwirtsch                                |   |
| - | 0102 Institut Finanzierung                                   |   |
|   | 0103 Institut Prod-wirtschaft                                |   |
|   | −0104 Institut R- und Wi-Prüf                                |   |
|   | 0105 Institut Finanzwiss.                                    |   |
| h | 0106 Institut Makroökonomie                                  |   |
|   | 0107 Institut Wirt-theorie                                   |   |
|   | 0108 Institut Nationalök.                                    |   |
|   | 0109 Institut Wirt-forschung                                 |   |
|   | □01 Fak. Wirtschaftswiss.                                    |   |
|   | 0201 Fakultät für Physik                                     |   |
|   | 0202 Fakultät Biologie                                       |   |
|   | 0203010101 Anorganische Reaktionen                           |   |
|   |                                                              | > |
|   |                                                              |   |
|   | Sie können einen oder mehrere Einträge auswählen ( Hinweis ) |   |
|   |                                                              |   |
| 1 | Suchen                                                       |   |
|   | Abbrechen OK Leeren                                          |   |
|   |                                                              |   |

Die Sicht *FB/Fak, Fach/Abschluss* baut den Baum anders auf: auf oberster Ebene kommt die Summe, darunter die Fakultäten und darunter die möglichen Kombinationen aus Fach und Abschluss. Die Studiengänge selbst werden der Übersichtlichkeit halber ausgeblendet:

|   | Auswahl Studiengang                                                                                                    |   |
|---|----------------------------------------------------------------------------------------------------|---|
|   | Sicht: FB/Fak, Fach/Abschluss 🥖 Sichtauswahl                                                                                                    |   |
|   | Stand: 18.12.2017 ändern                                                                                                    |   |
| 1 | Alle Fachbereiche/Fakultäten O101 Institut Personalwirtsch O102 Institut Finanzierung O103 Institut Prod-wirtschaft O104 Institut R- und Wi-Prüf O105 Institut Finanzwiss. O106 Institut Makroökonomie O107 Institut Wirt-theorie O108 Institut Nationalök. O109 Institut Wirt-forschung O1 Fak. Wirtschaftswiss. Afrikanistik Bachelor of Arts | ~ |
|   | Betriebswirtschaftslehre Bachelor of Science Betriebswirtschaftslehre Master of Science                                                                                                    | * |
|   | Sie können einen oder mehrere Einträge auswählen ( <u>Hinweis</u> )<br>Suchen                                                                                                    |   |
|   | Abbrechen OK Leeren                                                                                                    |   |

Je nachdem welchen Baum Sie auswählen und welche Elemente des Baums Sie auswählen können Sie

- das Ergebnis auf bestimmte Studiengänge filtern
- bei den Masken, die auch die Schaltfläche Ausgabe haben, auch das Layout der Ergebnistabelle variieren. Siehe die Beschreibung bei den Fächer-Hierarchien.

#### Abschluss

In dem Feld Abschluss kann die (hochschulinterne) Art des Hochschulabschlusses auswählt werden:

#### Parametererläuterungen im Bereich Studierende, Prüfungen

| Sie sind hier: Startseite > Business Intellizence > Standardberichte > Studierende Prüfunzen > Studierende > Studierende > Studierende Alter - Bericht erstellen<br>Bericht erstellen: Studierende nach Alter<br>* Köpfe oder Fälle ? Köpfe<br>* Stichtag Aktuelle Zahlen<br>* Seit Semester WiSe 2015/2016 v<br>Auswahl Abschluss<br>Auswahl Abschluss<br>Au | Studierende nach Alter                                                                     |                                         |                    |                         |
|----------------------------------------------------------------------------------------------------|--------------------------------------------------------------------------------------------|-----------------------------------------|--------------------|-------------------------|
| Bericht erstellen: Studierende nach Alter<br>* Köpfe oder Fälle ?<br>* Stichtag Aktuelle Zahlen<br>* Seit Semester WiSe 2015/2016<br>Auswahl Abschluss<br>Auswahl Abschluss<br>Bachelor Deutsch als Zweitsprache<br>Bachelor of Music (Jazz/Popularmusik )<br>Bachelor of Education (Gymnasium)<br>Bachelor of Arts<br>Master of Arts (KH)                                                                                                    | Sie sind hier: <u>Startseite</u> ) <u>Business Intel</u><br>nach Alter - Bericht erstellen | lligence > Standardberichte > Stu       | udierende, Prüfung | an ) Studierende ) Stud |
| Köpfe oder Fälle ? Köpfe * Stichtag Aktuelle Zahlen * Seit Semester WiSe 2015/2016 WiSe 2015/2016 Bachelor Deutsch als Zweitsprache Bachelor of Music (Jazz/Popularmusik ) Bachelor of Education (Gymnasium) Bachelor of Arts Master of Arts (KH)                                                                                                    | Bericht erstellen: Studierende                                                             | e nach Alter                            |                    |                         |
| * Stichtag Aktuelle Zahlen<br>* Seit Semester WiSe 2015/2016<br>Auswahl Abschluss<br>Auswahl Abschluss<br>Au                                                                                               | * Köpfe oder Fälle ?                                                                       | Köpfe                                   | ~                  | 0                       |
| * Seit Semester WiSe 2015/2016      Auswahl Abschluss      Auswahl Abschluss      Auswahl Abschluss      Bachelor Deutsch als Zweitsprache     Bachelor of Music (Jazz/Popularmusik )     Bachelor of Education (Gymnasium)     Bachelor of Arts     Master of Arts (KH)                                                                                                    | * Stichtag                                                                                 | Aktuelle Zahlen 🗸                       | , <b>(</b> )       |                         |
| Auswahl Abschluss                                                                                                    | * Seit Semester                                                                            | WiSe 2015/2016 🗸 🛈                      |                    |                         |
| Abschlüsse (intern)     Bachelor Deutsch als Zweitsprache     Bachelor of Music (Jazz/Popularmusik )     Bachelor of Education (Gymnasium)     Bachelor of Arts     Master of Arts (KH)                                                                                                    | Auswal                                                                                     | hl Abschluss                            |                    |                         |
| Abschlüsse (intern)     Bachelor Deutsch als Zweitsprache     Bachelor of Music (Jazz/Popularmusik )     Bachelor of Education (Gymnasium)     Bachelor of Arts     Master of Arts (KH)                                                                                                    | +                                                                                          |                                         |                    | /                       |
| Bachelor of Music (Jazz/Popularmusik )<br>Bachelor of Education (Gymnasium)<br>Bachelor of Arts<br>Master of Arts (KH)                                                                                                    | E-Abschlüsse (intern)                                                                      |                                         | ^                  | / (                     |
| Bachelor of Arts Master of Arts (KH)                                                                                                    | Bachelor Deutsch als Zweitsprache                                                          |                                         |                    |                         |
| Bachelor of Arts     Master of Arts (KH)                                                                                                    | Bachelor of Education (Gymnasium)                                                          |                                         | / · · ·            |                         |
| Master of Arts (KH)                                                                                                    | Bachelor of Arts                                                                           |                                         |                    |                         |
|                                                                                                    | Master of Arts (KH)                                                                        |                                         |                    |                         |
| Master of Education (Haupt-, Real- und Gesamtschule)                                                                                                    | Master of Education (Haupt-, Real- u                                                       | nd Gesamtschule)                        |                    |                         |
| Master of Science (mehrfach)                                                                                                    | Master of Science (mehrfach)                                                               | ,                                       |                    |                         |
| Staatsexamen                                                                                                    | Staatsexamen                                                                               |                                         |                    |                         |
| LA Werkreal, Haupt und Real                                                                                                    | LA Werkreal, Haupt und Real                                                                |                                         |                    |                         |
| Master of Education (Gymnasium)                                                                                                    | <ul> <li>Master of Education (Gymnasium)</li> </ul>                                        |                                         |                    |                         |
| Bachelor of Science (mehrfach)                                                                                                    | Bachelor of Science (mehrfach)                                                             |                                         |                    |                         |
| Bachelor of Education (Haupt-, Real- und Gesamtschule)                                                                                                    | Bachelor of Education (Haupt-, Real-                                                       | und Gesamtschule)                       |                    |                         |
| Master of Arts                                                                                                    | Master of Arts                                                                             |                                         | ~                  |                         |
|                                                                                                    | <                                                                                          |                                         | >                  | ~ 0                     |
| Sie können einen oder mehrere Einträge auswählen ( <u>Hinweis</u> )                                                                                                    | Sie können einen oder mehre                                                                | ere Einträge auswählen ( <u>Hinweis</u> | :)                 |                         |
| Suchen                                                                                                    | Si                                                                                         | uchen                                   |                    |                         |
| Abbrechen OK Leeren                                                                                                    | Abbrechen                                                                                  | OK Leeren                               |                    |                         |

Das besondere hierbei ist, dass auch eine Mehrfachauswahl getroffen werden kann. Sie können, wie bei Windows üblich, mehrere Einträge auswählen, indem Sie die Strg- bzw. Shift-Taste gedrückt halten. Bestätigen Sie Ihre Auswahl anschließend durch **OK**.

In der Maske sehen Sie Ihre Selektion (bzw. die ersten 30 Zeichen).

| Abschluss | Bachelor Deutsch als Zweitsprache |
|-----------|-----------------------------------|
|           |                                   |

### Studienabschnitt

Der Studienabschnitt unterscheidet in Grund- und Hauptstudium, sofern diese Unterscheidung aus den importierten Prüfungs-Daten hervorgeht (abhängig von der Prüfungsordnung für den Studiengang).

#### Staatsangehörigkeit

Dient zur Einschränkung auf Studierende mit bestimmten Staatsangehörigkeiten. Mehrfachauswahl in dem Feld ist möglich. Wählen Sie *alle ohne Deutschland*, um alle Ausländer/-innen zu erhalten. So müssen Sie nicht alle Staaten einzeln auswählen, um zur gewünschten Suchmenge zu gelangen.

### Ausgabe Fach / Studiengang

\* Ausgabe nach Fach

Mit dieser Einschränkung kann unterschieden werden, ob in der Ergebnistabelle der Baum angezeigt werden soll, der über **Fächer** gewählt wurde, oder der Baum, der über**Studiengang** gewählt wurde.

#### Hochschulzugangsberechtigung

 $\mathbf{v}$ 

Die HS-Zugangsberechtigung lässt unter anderem die Selektion von Bildungsinländerinnen und -inländern (ausländische Studierende, die ihre Hochschulreife in Deutschland erworben haben) und Bildungsausländerinnen und -ausländern (ausländische Studierende, die ihre Hochschulreife im Ausland erworben haben) zu. Daneben kann die Allgemeine Hochschulreife von der Fachhochschulreife und Sonstigen unterschieden werden.

Allg. Hochschulreife Allg. u. fach(geb.)hochschulreife im Inland Allg. u. fach(geb.)hochschulreife im Ausland Fachhochschulreife Fach(geb.)hochschulreife Fach(geb.)hochschulreife im Ausland Allg. Hochschulreife im Ausland Sonstige

#### Geschlecht

Unterscheidung der Studierenden nach Geschlecht.

### Fachkennzeichen

Unterscheidung von Studierenden- und Prüfungsdaten nach Haupt- und Nebenfach sowie Erweiterungshaupt- und -beifächern.

Erweiterungsfach Hauptfach Nebenfach Unterrichtsfach kein Fachkennzeichen

#### Studienform

Spezielle Einschränkung im Bereich Studierende (z. B. Abfrage *Einschreibungen*). Die Studienform wird aus der SOSPOS-Datenbank aus der Tabelle **k\_stufrm** mit den in Klammern aufgeführten (Statistik-)Schlüsseln entladen.

Aufbaustudium (3) Ergänzungsstudium (4) Erststudium (1) kein Abschluss (9) keine Studienform (DEFAULT) konsekutiver Master (7) Promotionsstudium (5) Weiterstd. bzw. PrfgWiederh (8) Zweitstudium (2)

#### **Bis Fachsemester**

Einige Abfragen des Studierendenbereichs können die Datenselektion bis zu einem konkreten Fachsemester einschränken. Dies

kann z. B. interessant sein, um die Informationen über Studienanfänger/-innen, Studierende im Grundstudium oder innerhalb der Regelstudienzeit zu erlangen.

### In der Regelstudienzeit (RSZ)

| ≜ In der RSZ      | ×      |
|-------------------|--------|
| In der RSZ        |        |
| in der RSZ        |        |
| in 1,5-facher RSZ |        |
| OK Abbrechen      | Leeren |

In zwei Abfragen des Studierendenbereichs können über diese Einschränkung explizit die Studierenden innerhalb der Regelstudienzeit ausgewertet werden, sofern diese Information auf Ebene des Studienganges vorliegt. Wird die Einschränkung aktiviert, werden Studierende in Studiengängen, für die keine RSZ hinterlegt ist, NICHT ausgewiesen.

In Bundesländern mit Studienkonten ist zusätzlich die Erweiterung des Selektionsumfangs auf die 1,5-fache RSZ sinnvoll.

Siehe auch|Business-Intelligence| Einführung in parametrisierbare Standardberichte| Standardberichte Bereich Studierende|Standardberichte Bereich Prüfungen